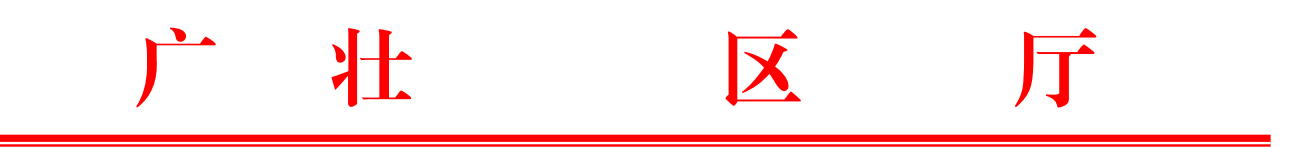

## 广学 划 导小 关于做好年上半年广学划工作

— 3 —

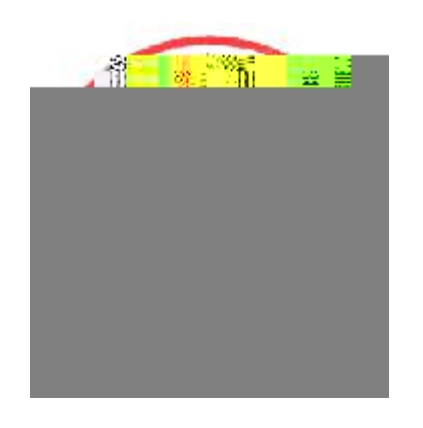

— 5 —

广 学 划

— 7 —

## 广 学划 上 作

— 10 —

— 12 —

— 14 —

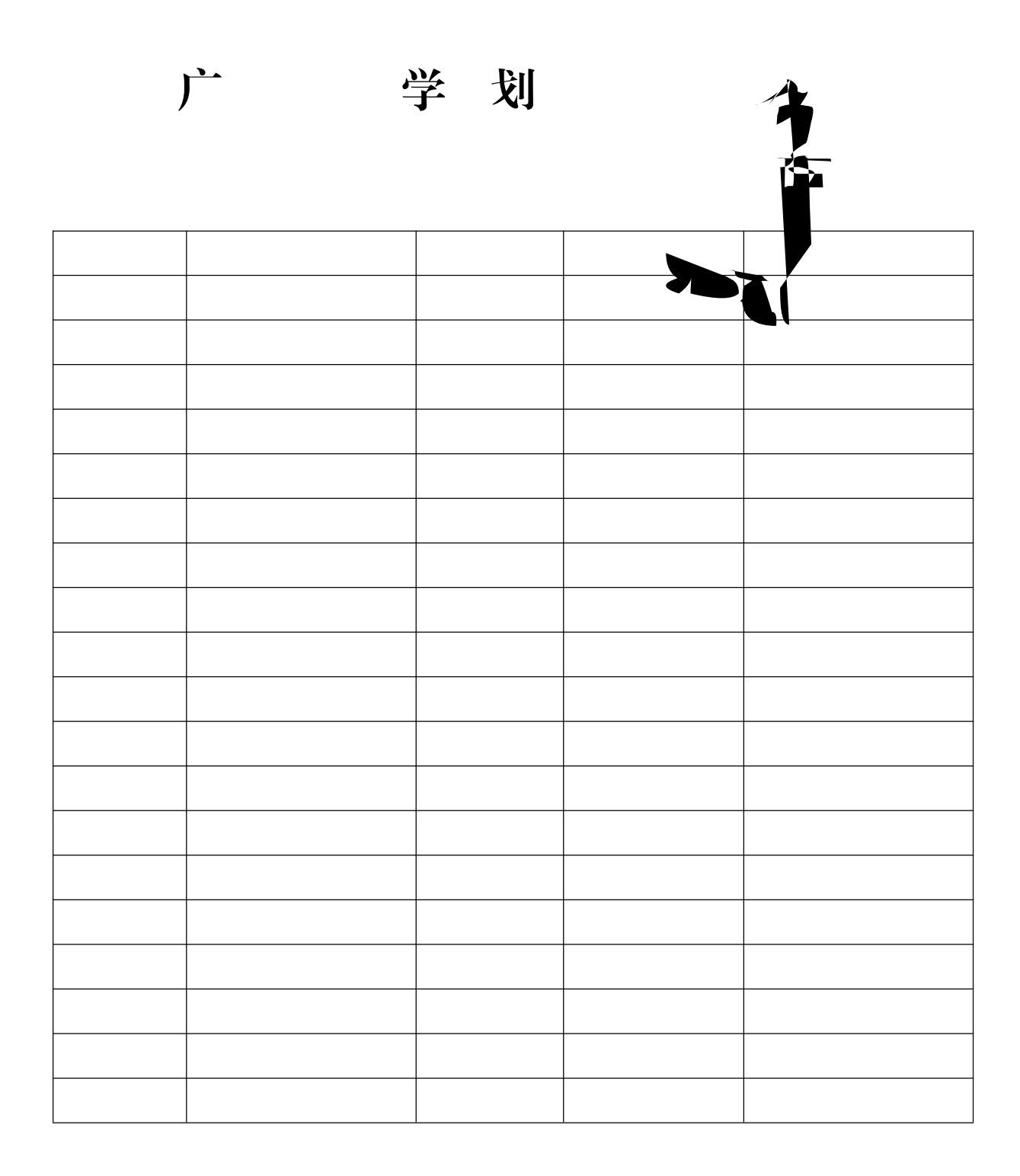